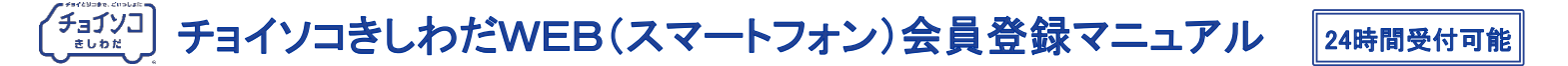

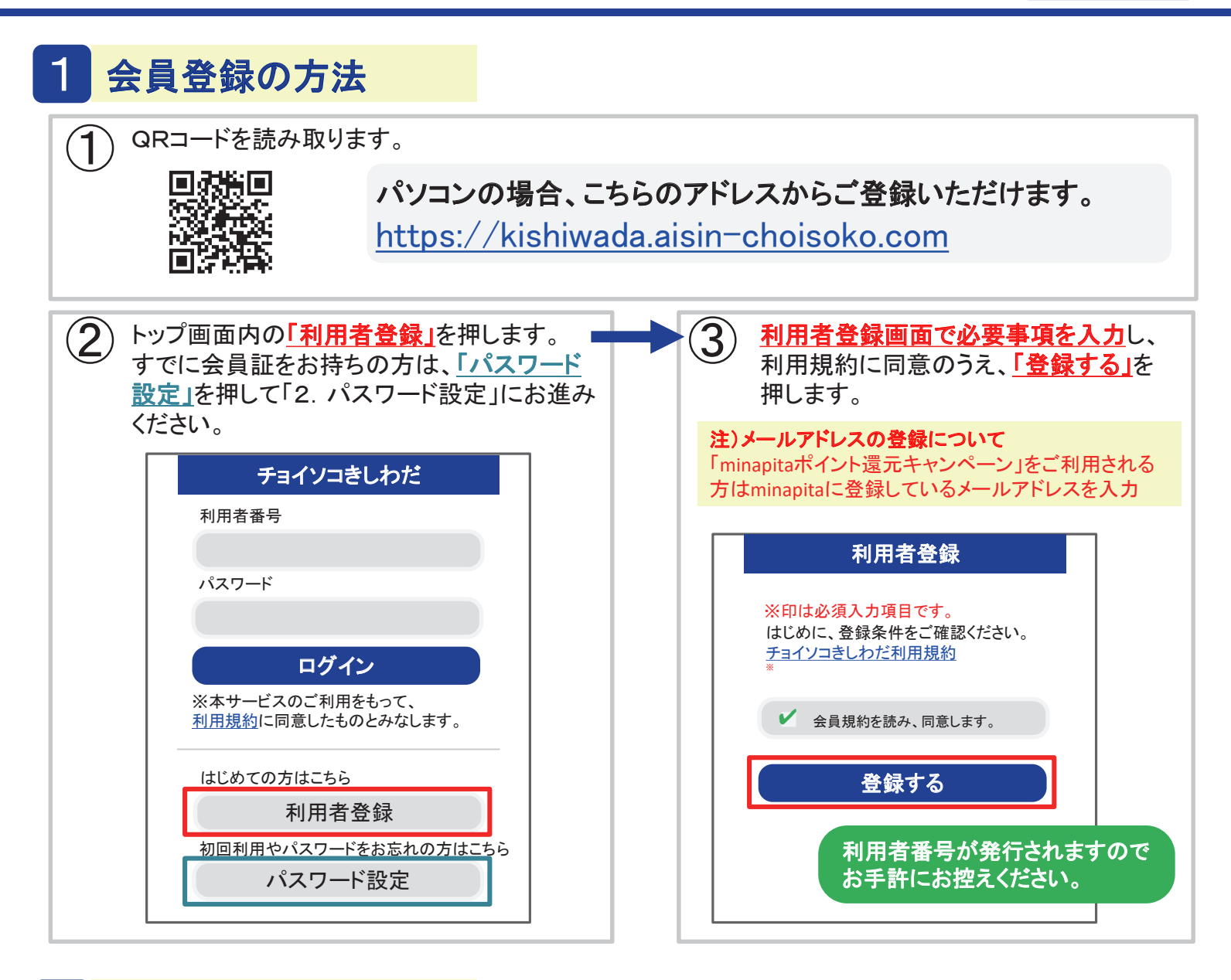

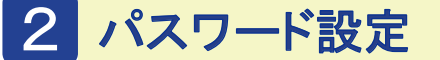

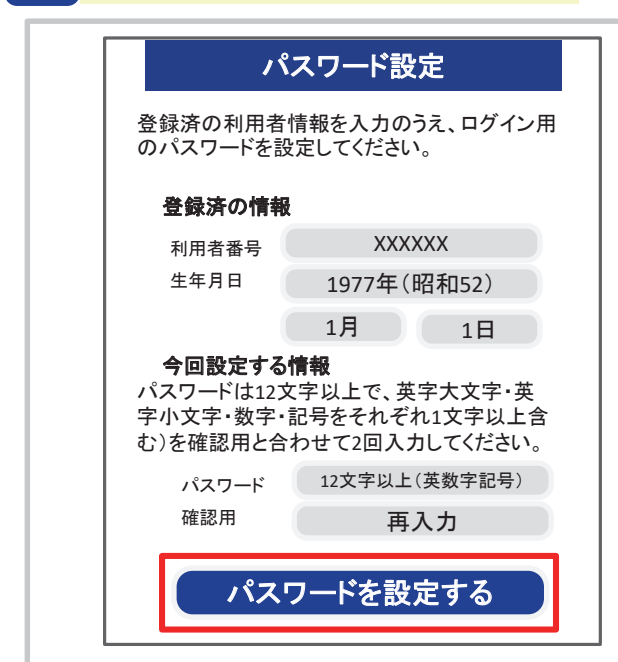

## つづいて、パスワードの設定を行います。

利用者番号(会員番号)と生年月日を確認(入力)します。 パスワード(12文字以上で、英字大文字・英字小文字・数 字・記号をそれぞれ1文字以上含む)を確認用と合わせて 2回入力してください。

※以下、パスワードに設定可能な記号です。 ! # \$ % & () \* +, -. / :; < = >?@ [¥]<sup>2</sup>, `{|}<sup>2</sup>

> これで会員登録手続は完了です。 パスワードは忘れないようお願いします。

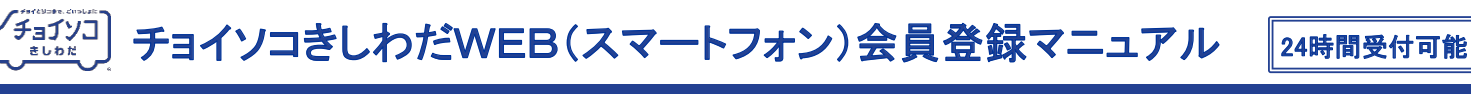

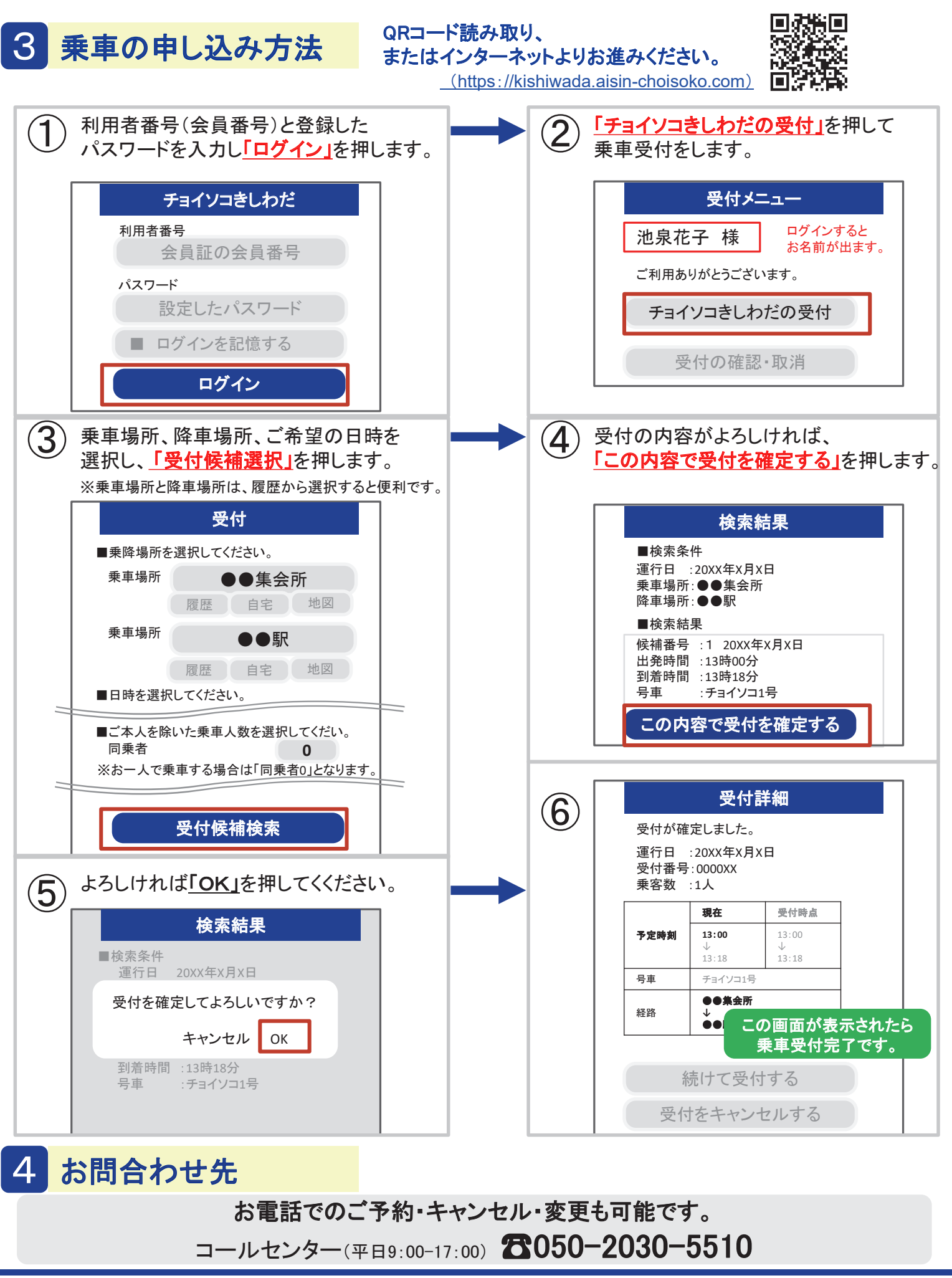

🌃 池田泉州エリアサポート